## ) Office365 メールの手引き(メールソフトでの利用:Thunderbird 編)

Office365 メールの送受信は、Web メール (Office365 00W(Outlook on the web))を使う方法の他に、 お手持ちのパソコンのメールソフトやスマートフォンを使って送受信を行うことができます。 ここでは<mark>メールソフト</mark>での利用および設定について説明します。

多要素認証導入により、Thunderbird の受信プロトコルは「IMAP」のみとなりました。現在お使いの メールソフトで、下記のように受信・送信の設定を行ってください。

| 受信サーバー設定 |                                                      |
|----------|------------------------------------------------------|
| サーバー名    | outlook.office365.com                                |
| ユーザ名     | 「全学統一認証アカウンと利用通知書」で通知された                             |
|          | Office365 アカウント名                                     |
|          | ・学生:~@ms.saitama-u.ac.jp ・教職員:~@mail.saitama-u.ac.jp |
|          | 忘れてしまった場合は <u>こちら</u> で説明している手順で確認してください。            |
| パスワード    | Office365 アカウントのパスワード                                |
| サーバーの種類  | IMAP (SSL 必須:993 番ポート)                               |
| 認証方式     | OAuth2                                               |

| 送信サーバー設定 |                                                      |
|----------|------------------------------------------------------|
| サーバー名    | smtp.office365.com                                   |
| ユーザ名     | 通知された Office365 アカウント名                               |
|          | ・学生:~@ms.saitama-u.ac.jp ・教職員:~@mail.saitama-u.ac.jp |
| パスワード    | Office365 アカウントのパスワード                                |
| サーバーの種類  | SMTP(TLS 必須:587 番ポート)                                |
| 認証方式     | OAuth2                                               |

※セキュリティの設定は SSL/TLS(STARTTLS がある場合は STARTTLS)認証の設定が必須です。

## <差出人表示名の設定について>

Microsoftのプロトコル設計変更(2018/10)によりメールソフトでの差出人の設定は反映されなくなり ました。現在はメールソフトにて差出人を設定しても Web メール(00W)上での表示名設定が強制的に反 映され、差出人は Web メール(00W)上での表示名が設定された状態になります。 Web メール(00W)上の表示名の設定は情報メディア基盤センターHPより行ってください。 詳細に関しては下記をご参照ください。

・情報メディア基盤センターHP>全サービス>マイクロソフト Office365>EES>
 Office365 メールの差出人表示名を設定されたい方へ
 https://www.itc.saitama-u.ac.jp/services/MS/0365DisplayName.html

## 1. Thunderbirdの設定

この資料では Windows 版 Thunderbird (ver78.8.1)を使用して説明しています。ご利用のメールソフト に合わせて適宜設定を行ってください。なお、多要素認証に対応しているのは Ver78 以降ですのでご注 意ください。

※Macintosh版 Thunderbird に関しても操作はほぼ同じです。 当資料を参考に設定を行ってください。

1.1) 手動設定(IMAP 指定設定)

<u><注意>「迷惑メール」フォルダーへ自動振り分けについて</u> セキュリティの観点から Office365 メールでは迷惑メールと判断されたメールを「受信トレイ」 フォルダーではなく「迷惑メール」フォルダーに自動的に配信する「迷惑メールを自動的にフィ ルター処理する」を規定の設定としています。

① Thunderbird 起動:メールアカウント設定

はじめて Thunderbird を起動すると下記のような画面が表示されます。手順②にすすみます。

| 2743 台 編集出 東田山 非教法                                                                                                    | G 1+0-000 平常250mm 1-30 AN7的                                                                                                    | - O X                                                                                                    |
|----------------------------------------------------------------------------------------------------|----------------------------------------------------------------------------------------------------|----------------------------------------------------------------------------------------------------|
| C n-A                                                                                                    | ① アカウン・影を ×                                                                                                    | 88                                                                                                    |
| <ul> <li>&lt; と)ローカルフォルグー<br/>地面メール<br/>ディスク研维</li> <li>図 送信 (SMTP)サーバー</li> </ul>                                                                                                    | Pカウント設定<br>たれば特殊なアカウントであり、特定の表出人情報はありません。<br>アカウントの広。ローカルフォルイ・<br>メワセージの保存記<br>小セージの保存記<br>・ ・ ・ ・ ・ ・ ・ ・ ・ ・ ・ ・ ・ ・ ・ ・ ・ ・ ・ | ●●●●●●●●●●●●●●●●●●●●●●●●●●●●●●●●●●●●●                                                                                                    |
| and the second second se |                                                                                                    |                                                                                                    |
| PH                                                                                                    |                                                                                                    | and the second second sec |

・「ツール(T)」→「アカウント設定(S)」を選択します。

| 出版 · 图·6克 · 椰子市。      | + 271128                                     | アドレス酸(g) Ctrl+Shitt+B                                                | ₽ ≣  | 7tz 4 ► ×                       |
|-----------------------|----------------------------------------------|----------------------------------------------------------------------|------|---------------------------------|
| ▲ ● ローカルフォルダ<br>第 こみ後 | Thunderbin                                   | 春存したファイル(L) Dti+3<br>アドオン(A)                                         |      | 9 木曜日 • • • • (3月) 2017 1828 10 |
| きょうして                 | and change station of                        | オペンドUSU編成(()<br>チャット((物(()))                                         |      | (間)新しい予定                        |
|                       | アカウント                                        | ヂャットに参加(工)                                                           |      | 4 <b>†8</b>                     |
|                       | 💿 このアカウン                                     | メッセージフィルタ(E)<br>フォルタにフィルタを運用(E)<br>メッセージにフィルタを運用(E)                  |      | > 統日中 (5 日)                     |
|                       | 高 新しいアカウ                                     | 途長メールフィルタを実行(広)                                                      |      |                                 |
|                       | u yr-k uu                                    | 送生メールとマークされたメールを実際(D)<br>時度と第三人のパート/M1                               | r-15 |                                 |
|                       | (二) 新しいカレン                                   | エラーコンソール(E) Cbrl+Sh西+1<br>リモートデバッグを許可(G)<br>最近の開墾を来た(E) Cbrl+Sh西+Dul |      |                                 |
|                       |                                              | アカラント設定(5)                                                           |      |                                 |
|                       | 高度な機能                                        | 17>=>(Q)                                                             |      |                                 |
|                       | <ol> <li>スッセージを検</li> <li>メッセージフィ</li> </ol> | 案する<br>ルタの股定を変更する                                                    |      |                                 |
| •                     |                                              |                                                                      |      | 間 Today ペイン マ                   |

② アカウント設定画面が表示されます。

「アカウント操作(A)」→「メールアカウントを追加(A)」を選択します。

| Number         Note           VIIII 1-3672947         PhD12-NB2E           WBA-W         PhD12-NB2E           Pr020-BBE         PhD12-NB2E           WIIII 1-3672847         PhD12-NB2E           WIIII 1-3672847         PhD12-NB2E     < | 77-(3-位) 編集由 景示山 移動                                                                                                    | 1回 メッセーン1回 予定と        | ToDa(M) 7-14(D)                                                                | 人和学生                                                                                  |           | 643 |          | ×     |
|----------------------------------------------------------------------------------------------------|----------------------------------------------------------------------------------------------------|-----------------------|--------------------------------------------------------------------------------|---------------------------------------------------------------------------------------|-----------|-----|----------|-------|
| ・         Data 10,00,000           生まぐみ。<br>かくごうなます         アカワントを助い、中空のきまム情報はありません。<br>アウントを心、「ロールカスルダー」           ごはないれてりサーバー         アナロンクロタクロ<br>● オブルにこの相互型によりな!           ・         アナロ・プロの名の日<br>● オブルにこの相互型によりな!           ・         アナロ・プロ信頼形式():           ・         アナロ・プロ信頼形式():           ・         アナロ・プロ信頼形式():           ・         アナロ・プロ信頼形式():           ・         アナロ・プロ信頼形式():           ・         アナロ・プロ信頼形式():           ・         アナロ・プロ信頼形式():           ・         アナロ・プロ信頼形式():           ・         ************************************                                                                                                    | C) #-µ                                                                                                    | 日 アカウント設定             | ×                                                                              |                                                                                       | • •       |     | A RESIDE | 0.000 |
| メールアカウントを追加(Q)<br>チャットアカウントを追加(Q)<br>フィードアカウントを追加(Q)<br>取定のアカウントを追加(Q)<br>取定のアカウントを追加(Q)<br>アカウントを割(R)(3)     マ                                                                                                    | <ul> <li>              ID ローカルフォルター<br/>道徳メール<br/>ディスク領域          </li> <li>             図 通信 (SMTP) サーバ         </li> </ul> | 7<br>3<br>7<br>8<br>8 | 「カワント設立<br>れは特殊なアカウ<br>カウントを低い」<br>「<br><b>ッセージの保存</b><br>ッセージの福納形<br>ッセージの福納形 | E<br>ントであり、特定の差出人情報はありません。<br>ローカルフォルター<br>確在空にする(X)<br>式(T): フォルチー Michigan (1995) - | <br>figr_ |     |          |       |
| チャットアカウントを追加(C)     フィードアカウントを追加(C)     地のサービスのアカウントを追加(C)     取支山アカウントを追加(C)     取支山アカウントに設定(L)     アカウントを追加(B)      アカウント操作(A)     ・                                                                                                    | メールアカワントを追                                                                                                    | tp( <u>A</u> )        |                                                                                |                                                                                       |           |     |          |       |
| フィードアカウントを追加(E)<br>他のサービスのアカウントを追加(Q)<br>取定山アカウントに設定山<br>アカウントを削除(B).<br>アカウント操作(A) ◆                                                                                                    | チャットアカウントを追                                                                                                    | 1.10(C)               |                                                                                |                                                                                       |           |     |          |       |
| 他のサービスのアカウントを追加(型)_<br>取定はアカウントと設定(凹)<br>アカウントを引除(型)<br>アカウント操作(点)<br>・<br>デ T                                                                                                    | フィードアカウントを通                                                                                                    | ita(E)                |                                                                                |                                                                                       |           |     |          |       |
|                                                                                                    | 他のサービスのアカワ                                                                                                    | ツトを追加(Q)              |                                                                                |                                                                                       |           |     |          |       |
| 2カウンドを利用(回)<br>アカウンド操作(点)<br>● 売丁                                                                                                    | 現実カアカウントにお                                                                                                    | R程(凹)                 |                                                                                |                                                                                       |           |     |          |       |
| アカウンド操作(点) *                                                                                                    | アカウントを新時(別)                                                                                                    | 6                     |                                                                                |                                                                                       |           |     |          |       |
| 94 RT                                                                                                    | アカウント操作                                                                                                    | a) ~                  |                                                                                |                                                                                       |           |     |          |       |
|                                                                                                    | P0                                                                                                    |                       |                                                                                |                                                                                       |           |     |          |       |

メールソフトでの「差出人」の設定は

③ メールアカウント設定画面が表示されます。

|            | シンを伴びより。                  | 汉氏で11よどれ。     |   |
|------------|---------------------------|---------------|---|
| あなたのお名前(N) | 「差出人」として表示される名前の入力        |               |   |
|            | 設定に反映されませんが入力しないと次に進めませんの |               | の |
|            | で任意の文字列のア                 | 、力をしてください。    |   |
| メールアドレス(L) | 通知された Office3             | 65 アカウント名     |   |
|            | ・学生 :~@ms.saitama-u.ac.jp |               |   |
|            | ・教職員:~@mail.sa            | itama-u.ac.jp |   |
| パスワード(P)   | Office365 アカウン            | トのパスワード       |   |

例) 埼玉太郎さん (Office365 アカウント: t. saitama. 123@ms. saitama-u. ac. jp)

| 既存のメールアドレスのセットアップ    | Ĵ                               | ×                  |
|----------------------|---------------------------------|--------------------|
|                      |                                 |                    |
| 野                    | そのメールアドレスのセットアッ                 | 「差出人」として表示される名前を入力 |
|                      | 現在のメールアドレスを入力してください             | (反映されませんが入力しないと「続け |
|                      |                                 | る」ボタンがクリックできません))  |
| あなたのお名前( <u>N</u> ): | 埼玉 太郎                           | 例)Office365 アカウント  |
| メールアドレス( <u>E</u> ): | t.saitama.123@ms.saitama-u.ac.j | i and a second     |
| パスワード(Ⴒ):            |                                 | ø                  |
|                      | パスワードを記憶する( <u>M</u> )          |                    |
|                      |                                 |                    |
|                      | <del>بر</del>                   | ックを外す              |
|                      |                                 |                    |
|                      |                                 |                    |
|                      |                                 |                    |
|                      |                                 |                    |
| 手動設定( <u>M</u> ) キャン | セル( <u>A</u> )                  | 続ける( <u>C</u> )    |
|                      |                                 |                    |

※ セキュリティの観点より、パスワードは記憶させない設定をお勧めします。

④ 自動設定が開始され設定値が表示されますが、手動での設定が必要です。
 「IMAP(リモートフォルダ)」を選択し、[手動設定(M)]ボタンを押します。
 【注意】この画面では[完了(D)]ボタンはクリックしないようにしましょう。

| 存のメールアドレスのセット        | アップ                                 | ×              |
|----------------------|-------------------------------------|----------------|
|                      | 既存のメールアドレスのセットアップ                   |                |
|                      | 現在のメールアドレスを入力してください                 |                |
|                      | SELON WITH LEVIDERCEU               |                |
| あなたのお名前( <u>N</u> ): | 埼玉 太郎                               | 0              |
| メールアドレス( <u>E</u> ): | t.saitama.123@ms.saitama-u.ac.jp    | Ū              |
| パスワード(型):            | ●●●●●●●●●●●●●●●  「IMAP」を選           | R              |
|                      | パスワードを記憶する( <u>M</u> )              |                |
| ימיד 🗸               | ウント設定が Mozilla ISP データベースから見つかりました。 |                |
| プロト <u>コル</u> :      | IMAP (リモートフォルダー)                    |                |
|                      | ○ POP3 (メールをコンピューターに保存)             |                |
|                      | 🔘 Exchange                          |                |
| 受信サーバー:              | IMAP outlook.office365.com SSL      |                |
| 送信サーバー:              | SMTP smtp.office365.com STARTTLS    |                |
| ユーザー名:               | t.saitama.123@ms.saitama-u.ac.jp    |                |
|                      |                                     |                |
|                      |                                     |                |
|                      | ヤンセル(Δ)                             | 完了(D)          |
| 手動設定( <u>M</u> ) キ   | ヤンセル(A)                             | 完了( <u>D</u> ) |

POP3 は推奨していないため、このマニュアルでは説明いたしません。

⑤ 下記を入力し、[完了(D)] ボタンを押します。

|       | 受信サーバー                | 送信サーバー             |
|-------|-----------------------|--------------------|
| プロトコル | IMAP                  | SMTP               |
| サーバー  | outlook.office365.com | smtp.office365.com |
| ポート番号 | 993                   | 587                |
| SSL   | SSL/TLS               | STARTTLS           |
| 認証方式  | OAuth2                | OAuth2             |
| ユーザー名 | Office365 アカウント名      | Office365 アカウント名   |

| 既存のメールアドレスのセッ        | トアップ     |                          |                    |                                  | × |
|----------------------|----------|--------------------------|--------------------|----------------------------------|---|
|                      | 既        | 字のメールアドレス<br>現在のメールアドレスを | <b>くのセ</b><br>へカして | マットアップ<br>ください                   |   |
| あなたのお名前( <u>N</u> ): | [        | 埼玉 太郎                    |                    | 0                                | ] |
| メールアドレス( <u>E</u> ): | [        | t.saitama.123@ms.        | saitam             | na-u.ac.jp 🛈                     | ] |
| パスワード( <u>P</u> ):   | [        | •••••                    | ••                 | ø                                | ] |
|                      |          | パスワードを記憶する               | 5( <u>M</u> )      |                                  |   |
| √ F                  | カウント     | 设定が Mozilla ISP デー       | タベース               | から見つかりました。                       |   |
|                      |          | 受信サーバー                   |                    | 送信サーバー                           |   |
| לםל:                 | IMAF     | )                        | ~                  | SMTP                             |   |
| サーバー:                | outlo    | ok.office365.com         |                    | smtp.office365.com               |   |
| ポート番号:               | 993      |                          | ~                  | 587 🗸                            |   |
| SSL:                 | SSL/     | TLS                      | ~                  | STARTTLS 🗸                       |   |
| 認証方式:                | OAut     | :h2                      | ~                  | OAuth2 🗸                         | ] |
| ユーザー名:               | t.saitan | na.123@ms.saitama-u.ac.j | p                  | t.saitama.123@ms.saitama-u.ac.jp |   |
|                      |          |                          |                    | 詳細設定( <u>A</u> )                 |   |
| キャンセル( <u>A</u> )    |          |                          |                    | 再テスト(I) 完了(D)                    |   |

次のような警告メッセージが出た場合はもういちど[完了(D)]をクリックします。

| 既存のメールアドレスのセッ                                                             |                                                                                         |                      |                                                                                                    |                                                                                                    |
|---------------------------------------------------------------------------|-----------------------------------------------------------------------------------------|----------------------|----------------------------------------------------------------------------------------------------|----------------------------------------------------------------------------------------------------|
| 3611 V/ 10/10/07 E/                                                       | トアップ                                                                                    |                      |                                                                                                    | ×                                                                                                    |
|                                                                           |                                                                                         |                      |                                                                                                    |                                                                                                    |
|                                                                           | 既仔のメ−ルノトし                                                                               | ノ人のセ                 | ットアッノ                                                                                                    |                                                                                                    |
|                                                                           | 現在のメールアドレス                                                                              | を入力して                | こください                                                                                                    |                                                                                                    |
|                                                                           |                                                                                         |                      |                                                                                                    |                                                                                                    |
| あなたのお名前( <u>N</u> ):                                                      | 埼玉 太郎                                                                                   |                      |                                                                                                    | 0                                                                                                    |
|                                                                           |                                                                                         |                      |                                                                                                    |                                                                                                    |
| メールアドレス( <u>E</u> ):                                                      | t.saitama.123@n                                                                         | ns.saitam            | a-u.ac.jp                                                                                                    | 0                                                                                                    |
| パスワード(Ⴒ):                                                                 | ••••••                                                                                  | •••                  |                                                                                                    | ø                                                                                                    |
|                                                                           |                                                                                         | + 7 (1 (1            |                                                                                                    |                                                                                                    |
|                                                                           | ハスワートを記憶                                                                                | 9 ବ( <u>M</u> )      |                                                                                                    |                                                                                                    |
| 設定を確認                                                                     | 認してください。ユーザー名とパ                                                                         | スワードがII<br>ちが無効け     | Eしい場合は、あなたのアカ                                                                                                    |                                                                                                    |
| す。別のブ                                                                     | のこれに設定をリーハー管理                                                                           | )。<br>1。<br>1。       | している可能性がありよ                                                                                                    |                                                                                                    |
|                                                                           |                                                                                         |                      |                                                                                                    |                                                                                                    |
|                                                                           | 乗信サーバー                                                                                  |                      |                                                                                                    |                                                                                                    |
|                                                                           | 2107 //                                                                                 |                      | 送信サーバー                                                                                                    |                                                                                                    |
| プロトコル:                                                                    | IMAP                                                                                    | ~                    | 送信サーバー<br>SMTP                                                                                                    |                                                                                                    |
| プロトコル:<br>サーバー:                                                           | IMAP<br>outlook.office365.com                                                           | ~                    | 送信サーバー<br>SMTP<br>smtp.office365.com                                                                                | ~                                                                                                    |
| プロトコル:<br>サーバー:<br>ポート番号:                                                 | IMAP<br>outlook.office365.com<br>993                                                    | ~                    | 送信サーバー<br>SMTP<br>smtp.office365.com<br>587                                                                         | ~                                                                                                    |
| プロトコル:<br>サーバー:<br>ポート番号:<br>SSL:                                         | IMAP<br>outlook.office365.com<br>993<br>SSL/TLS                                         | •<br>•               | 送信サーバー<br>SMTP<br>smtp.office365.com<br>587<br>STARTTLS                                                             | *<br>*<br>*                                                                                                    |
| プロトコル:<br>サーバー:<br>ポート番号:<br>SSL:<br>認証方式:                                | IMAP<br>outlook.office365.com<br>993<br>SSL/TLS<br>OAuth2                               | *<br>*<br>*          | 送信サーバー<br>SMTP<br>smtp.office365.com<br>587<br>STARTTLS<br>OAuth2                                                   | *<br>*<br>*                                                                                                    |
| プロトコル:<br>サーバー:<br>ポート番号:<br>SSL:<br>認証方式:<br>ユーザー名:                      | IMAP<br>outlook.office365.com<br>993<br>SSL/TLS<br>OAuth2<br>t.saitama.123@ms.saitama-u | •<br>•<br>•<br>ac.jp | 送信サーバー<br>SMTP<br>smtp.office365.com<br>587<br>STARTTLS<br>OAuth2<br>t.saitama.123@ms.saitama-u.                    | ✓<br>✓<br>✓<br>ac.jp                                                                                                    |
| プロトコル:<br>サーバー:<br>ポート番号:<br>SSL:<br>認証方式:<br>ユーザー名:                      | IMAP<br>outlook.office365.com<br>993<br>SSL/TLS<br>OAuth2<br>t.saitama.123@ms.saitama-u | •<br>•<br>•<br>ac.jp | 送信サーバー<br>SMTP<br>smtp.office365.com<br>587<br>STARTTLS<br>OAuth2<br>t.saitama.123@ms.saitama-u.                    | ✓<br>✓<br>✓<br>ac.jp                                                                                                    |
| プロトコル:<br>サーバー:<br>ポート番号:<br>SSL:<br>認証方式:<br>ユーザー名:                      | IMAP<br>outlook.office365.com<br>993<br>SSL/TLS<br>OAuth2<br>t.saitama.123@ms.saitama-u | .ac.jp               | 送信サーバー<br>SMTP<br>smtp.office365.com<br>587<br>STARTTLS<br>OAuth2<br>t.saitama.123@ms.saitama-u.<br>詳報              | <ul> <li>✓</li> <li>✓</li> <li>✓</li> <li>ac.jp</li> <li></li> <li></li></ul> |
| プロトコル:<br>サーバー:<br>ポート番号:<br>SSL:<br>認証方式:<br>ユーザー名:<br>キャンセル( <u>A</u> ) | IMAP<br>outlook.office365.com<br>993<br>SSL/TLS<br>OAuth2<br>t.saitama.123@ms.saitama-u | .ac.jp               | 送信サーバー<br>SMTP<br>smtp.office365.com<br>587<br>STARTTLS<br>OAuth2<br>t.saitama.123@ms.saitama-u.<br>詳細<br>再テスト(工) 完 | <ul> <li>✓</li> <li>✓</li> <li>✓</li> <li>ac.jp</li> <li>翻設定(A)</li> </ul>                                                                                                    |

Office365 アカウントの認証情報を入力する画面が表示されます。パスワードを入力し「サインイン」をクリックします。

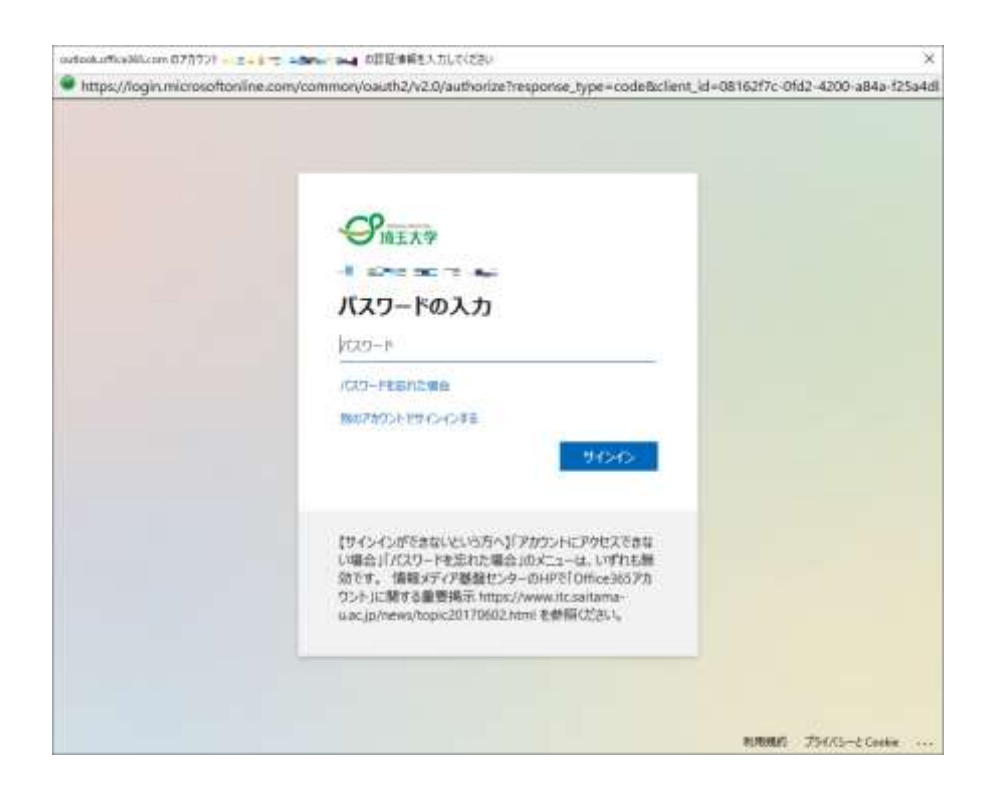

その後、「要求されているアクセス許可」(Thunderbird に対するアクセス許可)を承諾する確認画 面が表示されます。[承諾]をクリックします。

| outpokertice36Lcom 070721 ich | edel@mail.aatama-a.ar.pr の目記:情報を入力してくとさい                                                                                                    |                 |
|-------------------------------|----------------------------------------------------------------------------------------------------|-----------------|
| https://iogin.microsofter     | iline.com/common/login                                                                                                    |                 |
|                               | Microsoft<br>・コンテ・コート・注<br>要求されているアクセス許可<br>Thunderbird<br>本語                                                                                                    |                 |
|                               | このアプリケーションは、Microsoft またはお客様の相違に<br>よって公開されたものではありません。                                                                                                    |                 |
|                               | このアプバー必要なアクセス許可                                                                                                    |                 |
|                               | Mead and write access to your mail.                                                                                                    |                 |
|                               | Wead and write access to your mail.                                                                                                    |                 |
|                               | <ul> <li>Access to sending emails from your mailbox.</li> </ul>                                                                                                    |                 |
|                               | Mantan access to data you have given it access to                                                                                                    |                 |
|                               | View your basic profile                                                                                                    |                 |
|                               | これののクサビス目前発電は入れることは、サービス用用規模にプライバシー<br>に関する中期で加速されているとおなこののプリがゲークを使用すること見<br>行することを知られず、電気部とならの利用用用ののないたが発行法<br>によって回帰れるにお知識したのの見や見口が可は<br>Mater (Interpret indexes)のの見つけ可は<br>Mater (Interpret indexes)のので見受ったます。」問題の表示。 |                 |
|                               | このアプロ細ロレムと思われますかくころの下ご開発にさい                                                                                                    |                 |
|                               | 270/204 RAZ                                                                                                    |                 |
|                               |                                                                                                    |                 |
|                               | R/R/R/2                                                                                                    | 754/15-2 Ceekie |

再度、「既存のメールアドレスのセットアップ」画面に戻りますので、[完了(D)]をクリックします。

メールアカウントが作成され、アカウント設定画面に戻ります。

アカウント設定画面が表示されていない場合は、メニューから「ツール(T)」→「アカウント設定(S)」を選択し、アカウント設定画面を表示してください。

⑥ 作成されたメールアカウントの「サーバー設定」を選択します。

| n-4                      | D 707/182                                                                                                    | ×                                                                             |                                                    |                       |              | 88     |   |  |
|--------------------------|----------------------------------------------------------------------------------------------------|-------------------------------------------------------------------------------|----------------------------------------------------|-----------------------|--------------|--------|---|--|
| ש                        | サーバー設定                                                                                                    | 定                                                                             |                                                    |                       |              |        |   |  |
| 送信症えと特別なフォン<br>編集とアドレス入力 | レター ワーパーの優勝<br>ワーパー名(5):                                                                                                    | IMAP X-169-70-<br>outlook office365.c                                         | om                                                 | ₫-1•(E) 993           | C RE (R. 993 |        |   |  |
| 迷惑メール<br>同期とディスク領域       | 3-9-6(0);                                                                                                    | In a Jose -                                                                   | AT- 1- 1                                           |                       |              |        |   |  |
| エンドワーエンド暗号化              | セキュリティ設                                                                                                    | 定                                                                             |                                                    |                       |              |        |   |  |
| 開計確認<br>~ 白 Dーカルフォルダー    | ₩\$00.00 mm                                                                                                    | ssu/tus                                                                       |                                                    |                       |              |        |   |  |
| 迷惑メール                    | 総証方式①:                                                                                                    | OAuth2                                                                        |                                                    |                       |              |        |   |  |
| 图 總信 (SMTP) サーバー         | <ul> <li>✓ 新聞メッセ</li> <li>✓ 新聞メッセ</li></ul> | ージがないかだ動時にす<br>ージがないかだがの「10<br>ージが芽した時のサーバ<br>まする時<br>オルダーごが載する(g)<br>別様する(g) | 朝日本の<br>(1) またに開始す<br>- 通知を許可する(M)<br>自己み知 (2* 000 | e<br>Erria oreación y |              |        |   |  |
|                          |                                                                                                    |                                                                               |                                                    |                       |              | 註相(70- |   |  |
|                          | メッセージの保                                                                                                    | 傳                                                                             |                                                    |                       |              |        | _ |  |
| and show it will show to | 終了時に                                                                                                    | 受信トレイモ繁星 jexpx                                                                | rige) ቑ ē(E)                                       |                       |              |        |   |  |

## 「サーバー設定」を確認し、適宜設定してください。

| 亲 | 新着メッセージがないか XX 分ごとに確認する      |
|---|------------------------------|
|   | 特に理由のない限り、5~10分程度にしておいてください。 |

 で成されたメールアカウントの「編集とアドレス入力」を選択します。
 「HTML 形式でメッセージを編集する(C)」のチェックを外します。

| 77716日 単単日 本市田 1810回 メッセーン団<br>〇 干会2 | 72210008 7-30 AB78<br>B2 X                                                                                                    | 0                                    | 8 | O | × |
|--------------------------------------|----------------------------------------------------------------------------------------------------|--------------------------------------|---|---|---|
| <ul> <li></li></ul>                  | 編集とアドレス入力<br>■集<br>MTML形式でメッセージを編集する(C)<br>② 送信時には元のメッセージを編集する(C)<br>③ 用時の送苦位置(C) 引用額の上 ◆<br>署名を持入する位置(S): 引用額の下(推奨) ◆<br>② 送信メッセージに自分の署名を持入する(I)<br>■転送メッセージに自分の署名を持入する(I) | 年達の編集設定(G)                           |   |   |   |
| ምታተርጉጉት ዓፄ (የፖሊአ)                    | <ul> <li>アドレスを自動補充する際に検索する LDAP サーバー:</li> <li>         ・ 共通の LDAP サーバー設定を使用する(M)         ・ 留別の LDAP サーバーを抽定する(D):         </li> </ul>                                      | - 10AP サーバーの細葉(E)<br>共通のアドレス入力設定(E)- |   |   |   |
| アカウント操作(A) ・                         |                                                                                                    |                                      |   |   |   |
| 8-8                                  |                                                                                                    |                                      |   |   |   |

設定は以上で完了です。